# CBMS Project 6369 Colorado Works ReVisioned Phase II Process Manual

## Project Summary

This project will bring useful improvements to the Plan, Milestone Tracker, and Re-engagement pages, as well as useful Colorado Works (CW) functionality additions to PEAK and MyCOBenefits.

The benefit of this project is to provide a more streamlined CW experience for users and clients that is more in line with the CW ReVisioned effort.

## Milestone Tracker Page Updates

• On the Milestone Tracker page, the names of the following fields will be updated:

| Current Field Name   | New Field Name                   |
|----------------------|----------------------------------|
| Assessment Date      | Workforce Screening Date         |
| Assessment Completed | Workforce Screening Completed By |

• On the Milestone Tracker Page, there is a new button labeled "Print Latest Signed Condition Agreement". This button will appear when the latest condition agreement has been signed by the client through PEAK or MyCOBenefits.

|                                                                                                    |                                                                    | andbox: SIT01                                         |                                                              |
|----------------------------------------------------------------------------------------------------|--------------------------------------------------------------------|-------------------------------------------------------|--------------------------------------------------------------|
| COLORADO<br>ENCINAL STRATE<br>Sentita Management Stytem<br>Sentita Management Stytem<br>Sentita Sentita | Search: 💌 🔍 Search                                                 |                                                       | ★▼ 🖬 🍣 '                                                     |
| CBMS Home WD/EF Home Search Application                                                                                                    | <ul> <li>Telephonic Application Incomplete Applications</li> </ul> | e 🗸 Benefits County House Follow Up Activities System | Functions Security Information V Profiles V Caseload Profile |
| Female, UAT 🛱                                                                                                    |                                                                    |                                                       | : 💼 🎫 🧕 🛧 🗉 ? 연 익 와 苗 🖷                                      |
| Open 📮 <u>Alerts - 14</u><br>Colorado Works (AP)<br>Cert:<br>RRR: (                                                                                                    | SNAP (AP) Medical Assistance (AP)<br>Cert:<br>RRR: (               |                                                       |                                                              |
| 🔒 Female, UAT 🛛 👻                                                                                                    |                                                                    |                                                       |                                                              |
| Work Program Summary Work Program Eligibility Plan Cli                                                                                                    | ent Profile Supportive Payments Workforce Assessment               | Search Supportive Services Re-engagement Attendance   | Work Program Appointment Milestone Tracker More              |
| *Program Type  Workforce Development  Employment First                                                                                                    | Load                                                               |                                                       |                                                              |
| Detail                                                                                                    |                                                                    |                                                       |                                                              |
| *Program Type                                                                                                    |                                                                    |                                                       |                                                              |
| Workforce Development Employment First                                                                                                    | Westform Consultant Consultant Inc.                                | Descrit Werkford Assessment Data                      |                                                              |
| 01/12/2023                                                                                                    | Workforce Screening Completed by                                   | n1/12/2023                                            | *                                                            |
| 017 127 E9 E9                                                                                                    |                                                                    | 01712/2020                                            |                                                              |
| Condition Agreement Date                                                                                                    | *Signature Source Type                                             |                                                       |                                                              |
| 01/10/2023                                                                                                    | Electronic                                                         | Signed Condition Agreement                            |                                                              |
| Individualized Plan Date                                                                                                    | *Signature Source Type                                             |                                                       |                                                              |
| 01/10/2023                                                                                                    | Electronic                                                         | ~                                                     |                                                              |
| Last Successful Contact with Client Date                                                                                                    | Type of Contact                                                    |                                                       |                                                              |
| 苗                                                                                                    | Select Type of Contact                                             | ~                                                     |                                                              |
| Supportive Services Screening Date                                                                                                    | Supportive Services Notes                                          |                                                       |                                                              |
| <b></b>                                                                                                    |                                                                    |                                                       |                                                              |
|                                                                                                    |                                                                    |                                                       |                                                              |

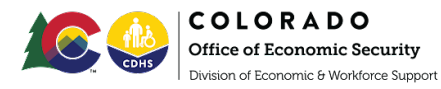

| Work Program Summary Work Program Eligibility | Plan | Client Profile | Supportive Payments    | Workforce Assessment | Search Supportive Services | Re-engagement | Attendance | Work Program Appointment | Milestone Tracker |
|-----------------------------------------------|------|----------------|------------------------|----------------------|----------------------------|---------------|------------|--------------------------|-------------------|
| *Program Type                                 |      |                |                        |                      |                            |               |            |                          |                   |
| Workforce Development      Employment First   |      | Load           |                        |                      |                            |               |            |                          |                   |
| Detail                                        |      |                |                        |                      |                            |               |            |                          |                   |
| *Program Type                                 |      |                |                        |                      |                            |               |            |                          |                   |
| Workforce Development O Employment First      |      |                |                        |                      |                            |               |            |                          |                   |
| Workforce Screening Date                      |      | Workforce      | Screening Completed by |                      | Recent Workforce Asse      | ssment Date   |            |                          |                   |
| 01/12/2023                                    | ä    |                |                        |                      | 01/12/2023                 |               |            | õ                        |                   |
| Condition Agreement Date                      |      | *Signature     | e Source Type          |                      |                            |               |            |                          |                   |
| 01/10/2023                                    | ä    | Electron       | ic                     |                      | Signed Condition Ac        | reement       |            |                          |                   |
| Individualized Plan Date                      |      | *Signature     | e Source Type          |                      |                            |               |            |                          |                   |
| 01/10/2023                                    | 首    | Electroni      | ic                     |                      | ~                          |               |            |                          |                   |

#### Workforce Assessment Page Updates

• On the Workforce Assessment Page, CBMS users can print a blank workforce assessment PDF available in both English and Spanish.

#### Plan Appointment Detail Related List Updates

- On the Plan Appointment Detail related list, CBMS users will be able to choose whether or not the date entered for appointment detail information will be added to the client's plan.
  - If the CBMS user selects to include the appointment detail information, that information will be displayed when the plan is printed.
    - If changes are made to the appointment detail information and the CBMS user selects to include the date, the plan signature must be updated.
  - If the CBMS user selects not to include the appointment detail information, the information will not be displayed when the plan is printed.

## Plan Page Updates (This requirement may or may not be included)

• On the Plan page, modify the automatic signature logic created with Project 14998 to allow CBMS user to work on plan changes in a temporary "draft" mode, and once all changes have been finalized the CBMS user has the ability to submit the plan for signature.

## Re-engagement Page Updates

• On the Re-engagement page, the names of the following fields will be updated:

| Current Field Name | New Field Name                 |
|--------------------|--------------------------------|
| Appointment Date   | Re-engagement Appointment Date |
| Appointment Time   | Re-engagement Appointment Time |

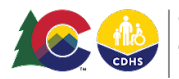

|                                                                                                    | Sandbox                                                                       | : SIT01                                               | *                                                                                                    |
|----------------------------------------------------------------------------------------------------|-------------------------------------------------------------------------------|-------------------------------------------------------|----------------------------------------------------------------------------------------------------|
| COLORADO<br>Ventos Margoriuma: Elystem<br>ventos fuentos da verare<br>ventos fuentos da verare<br>ventos da ventos da verare<br>ventos da ventos da verare<br>ventos da ventos da verare<br>ventos da ventos da ve | Search: 💌 🔍 Search                                                            |                                                       | ** 🖬 🗠 ? 🐥 🐻 –                                                                                                    |
| CBMS Home WD/EF Home Search Application ~                                                                                                    | r Telephonic Application Incomplete Applications V Case V                     | Benefits County House Follow Up Activities System Fur | nctions Security Information $\checkmark$ Profiles $\checkmark$ Caseload Profiles $\checkmark$ More $\blacktriangledown$ |
| Open Alerts - 14<br>S Colorado Works (AP)<br>Cert (<br>RRR. (                                                                                                    | SNAP (AP) Medical Assistance (AP)<br>Cert:<br>RRP: Improves . RRR: Improves . |                                                       | Save                                                                                                    |
| Mark Person Summer West Person Stinitities Plan Clin                                                                                                    | na Dan Ela Sumanakina Daumanaka Washifana Asasana at Sas                      | and Summation Services De annual Attendance 1         | Mark Deserve American and Miladers Terries Mars                                                                          |
| Detail                                                                                                    | nt Prome Supportive Payments workforce Assessment Sea                         | cn supportive services re-engagement Attendance       |                                                                                                    |
| Discovery Date                                                                                                    |                                                                               |                                                       |                                                                                                    |
| 01/12/2023                                                                                                    |                                                                               |                                                       |                                                                                                    |
| *Re-engagement Reason                                                                                                    |                                                                               |                                                       |                                                                                                    |
| Did not participate with<br>Individualized Plan<br>Missed Appointment<br>Did not provide work<br>activity information<br>Did not provide<br>requested information                                                                                                    |                                                                               |                                                       |                                                                                                    |
| *Re-engagement Appointment Date                                                                                                    | *Re-engagement Appointment Time                                               |                                                       |                                                                                                    |
| 01/23/2023                                                                                                    | 9:00 AM                                                                       |                                                       |                                                                                                    |
| "Missed WD Appointment Date                                                                                                    | *Missed WD Appointment Time                                                   |                                                       |                                                                                                    |
| 01/10/2023                                                                                                    | 9:00 AM                                                                       |                                                       |                                                                                                    |
| Rescheduled Appointment Date                                                                                                    | Rescheduled Appointment Time                                                  |                                                       |                                                                                                    |
| 01/27/2023                                                                                                    | 10:15 AM                                                                      |                                                       |                                                                                                    |
| Internal Notes for Re-engagement                                                                                                    |                                                                               |                                                       |                                                                                                    |
| ; kfjsld kfjasd kfjlas kjdf                                                                                                    |                                                                               |                                                       |                                                                                                    |

• On the Re-engagement page, there are two new fields titled, "Missed Appointment Date" and "Missed Appointment Time". These fields will be mandatory when the "Re-engagement Reason" value of "Missed Appointment" is selected.

|                                                                                                    |                                                                | Sandbox: SIT01  |              |                      |                  |                        |            |                   |          |
|----------------------------------------------------------------------------------------------------|----------------------------------------------------------------|-----------------|--------------|----------------------|------------------|------------------------|------------|-------------------|----------|
| Constant Andreas Updates                                                                                              | Search: 👻 🔍 Search                                             |                 |              |                      |                  |                        | *          | • • • ?           | 🔺 🐻      |
| CBMS Home WD/EF Home Search Application ~                                                                             | Telephonic Application Incomplete Applications 🗸 📿             | Case 🗸 Benefits | County House | Follow Up Activities | System Functions | Security Information 🗸 | Profiles 🗸 | Caseload Profiles | ∽ More ▼ |
| Open 🜲 Alerts - 14<br>SVU<br>Colorado Works (AP)<br>Cert:<br>RRR: I<br>RRR: I                                         | IAP (AP) Medical Assistance (AP)<br>ert: Cert (<br>IR: ( RR: 1 |                 |              |                      |                  |                        |            |                   | Save     |
| Re-engagement Reason                                                                                                  |                                                                |                 |              |                      |                  |                        |            |                   |          |
| Did not participate with<br>Individualized Plan<br>Missed Appointment<br>Did not provide work<br>activity information |                                                                |                 |              |                      |                  |                        |            |                   |          |
| Did not provide<br>requested information                                                                              |                                                                |                 |              |                      |                  |                        |            |                   |          |
| *Re-engagement Appointment Date *                                                                                     | *Re-engagement Appointment Time                                |                 |              |                      |                  |                        |            |                   |          |
| 01/23/2023                                                                                                    | 9:00 AM                                                        | 0               |              |                      |                  |                        |            |                   |          |
| *Missed WD Appointment Date *                                                                                         | *Missed WD Appointment Time                                    |                 |              |                      |                  |                        |            |                   |          |
| 01/10/2023                                                                                                    | 9:00 AM                                                        | 0               |              |                      |                  |                        |            |                   |          |
| Rescheduled Appointment Date R                                                                                        | Rescheduled Appointment Time                                   |                 |              |                      |                  |                        |            |                   |          |
| 01/27/2023                                                                                                    | 10:15 AM                                                       | 0               |              |                      |                  |                        |            |                   |          |
| Internal Notes for Re-engagement                                                                                      |                                                                |                 |              |                      | 1                |                        |            |                   |          |
| ;kfjsldkfjasdkfjlaskjdf                                                                                               |                                                                |                 |              |                      |                  |                        |            |                   | le       |
| *Appointment Type<br>In Person Virtual  Client Calls County                                                           | Calendar                                                       |                 |              |                      | -                |                        |            |                   |          |
| County Calls Client                                                                                                   | 046                                                            |                 |              |                      |                  |                        |            |                   |          |
| Office location Other                                                                                                 | Select Office Location                                         | ~               |              |                      |                  |                        |            |                   |          |

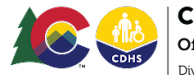

• In the "Re-engagement Reasons" field, CBMS users will be able to select multiple values from the drop-down field. The reasons will be displayed and will print on the client's notice when selected:

| Re-engagement<br>Reason                         | Re-engagement Reason<br>ENGLISH                                                                                                    | Re-engagement Reason<br>SPANISH                                                                                                    |
|-------------------------------------------------|----------------------------------------------------------------------------------------------------|----------------------------------------------------------------------------------------------------|
| Missed<br>appointment                           | missed your appointment on<br>[missed appointment date] and<br>[Missed Appointment time]<br>with [WD worker based on<br>assignment on the date of the<br>appointment that was missed],<br>who is your Workforce<br>Development worker. | faltó a su cita el día<br>[missed<br>appointment date] a<br>las [Missed Appointment<br>time]<br>con [ WD worker based on<br>assignment on the date of<br>the<br>appointment that was<br>missed], que es su<br>trabajador<br>de Desarrollo Laboral. |
| Did not<br>participate with IP                  | did not follow through with your Individualized Plan.                                                                                                    | no cumplió con su Plan<br>Individualizado.                                                                                                    |
| Did not provide<br>work activity<br>information | did not provide work activity<br>information for a previous<br>month's participation.                                                                                                    | no proporcionó la<br>información<br>de la actividad laboral de<br>un<br>mes anterior de<br>participación.                                                                                                    |
| Did not provide<br>requested<br>information     | did not provide information<br>that was requested by your<br>Workforce Development<br>worker.                                                                                                    | no proporcionó la<br>información<br>solicitada por su trabajador<br>de<br>desarrollo del equipo de<br>trabajo.                                                                                                    |

# **Re-engagement Rescheduling Updates**

- On the Re-engagement page, CBMS users can reschedule a re-engagement appointment prior to the date and time of the original appointment. The original appointment will remain visible. The two new fields titled "Rescheduled Appointment Date" and "Rescheduled Appointment Time" will only be enabled one time per re-engagement occurrence.
  - $\circ$  Appointment types include in-person, virtual, or phone.

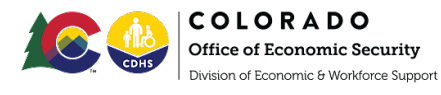

- When a re-engagement appointment is scheduled, an appointment letter will be sent to the client.
- When a rescheduled re-engagement appointment is more than 15 calendar days in the future, the following message will be displayed:

Warning: The rescheduled re-engagement appointment that you have entered is outside of the 15-day timeframe for rescheduling. Please update the appointment to be within 15 days of the original appointment.

|      |                                                                        |                                                 |                                  |                          |             |                                            |                             |                | Sandbox | SIT01    |              |                      |                  |                             |            |                                       |          |
|------|------------------------------------------------------------------------|-------------------------------------------------|----------------------------------|--------------------------|-------------|--------------------------------------------|-----------------------------|----------------|---------|----------|--------------|----------------------|------------------|-----------------------------|------------|---------------------------------------|----------|
| ×    | COLOR<br>Jenetits Marchines<br>Visite Car Policy<br>Visite of Internet | ADO<br>agement System<br>Fittung<br>for Talming |                                  |                          |             |                                            | Search: 🔻                   | Q. Search      |         |          |              |                      |                  |                             |            | *• • • ?                              | . 👼      |
|      | CBMS                                                                   | Home                                            | WD/EF Home                       | earch App                | olication 🦴 | <ul> <li>Telephonic Application</li> </ul> | Incomplete A                | applications 🗸 | Case 🗸  | Benefits | County House | Follow Up Activities | System Functions | Security Information $\lor$ | Profiles 🦴 | <ul> <li>Caseload Profiles</li> </ul> | 🗸 More 🔻 |
| Op   | en 🐥                                                                   | <u>Alerts - 14</u>                              | S Colorado We<br>Cert:<br>RRR: ( |                          | Ŭ           | SNAP (AP)<br>Cert:<br>RRR: ,               | Medical<br>Cert:<br>RRR: ', |                |         |          |              |                      |                  |                             |            |                                       | Save     |
| 44 T | emaie, i                                                               | UAT                                             |                                  |                          |             |                                            |                             |                |         |          |              |                      |                  |                             |            |                                       |          |
| - R  | e-engagen                                                              | nent keason                                     |                                  |                          |             |                                            |                             |                |         |          |              |                      |                  |                             |            |                                       |          |
|      |                                                                        |                                                 | Did not pa<br>Individuali:       | ticipate with<br>ed Plan |             |                                            |                             |                |         |          |              |                      |                  |                             |            |                                       |          |
|      |                                                                        |                                                 | Missed Ap                        | ointment                 |             |                                            |                             |                |         |          |              |                      |                  |                             |            |                                       |          |
|      |                                                                        |                                                 | Did not pre                      | vide work                |             |                                            |                             |                |         |          |              |                      |                  |                             |            |                                       |          |
|      |                                                                        |                                                 | activity infe                    | rmation                  |             |                                            |                             |                |         |          |              |                      |                  |                             |            |                                       |          |
|      |                                                                        |                                                 | Did not pro<br>requested         | vide<br>nformation       |             |                                            |                             |                |         |          |              |                      |                  |                             |            |                                       |          |
|      |                                                                        |                                                 |                                  |                          |             |                                            |                             |                |         |          |              |                      |                  |                             |            |                                       |          |
| *Re  | -engagem                                                               | ent Appointm                                    | ent Date                         |                          |             | *Re-engagement Appoin                      | ntment Time                 |                |         |          |              |                      |                  |                             |            |                                       |          |
| 01   | /23/2023                                                               |                                                 |                                  |                          | 益           | 9:00 AM                                    |                             |                | 0       |          |              |                      |                  |                             |            |                                       |          |
| *M   | ssed WD A                                                              | Appointment [                                   | Date                             |                          |             | *Missed WD Appointme                       | nt Time                     |                |         |          |              |                      |                  |                             |            |                                       |          |
| 0.   | /10/2023                                                               |                                                 |                                  |                          | 苗           | 9:00 AM                                    |                             |                | 0       |          |              |                      |                  |                             |            |                                       |          |
| Re   | cheduled /                                                             | Appointment I                                   | Date                             |                          |             | Rescheduled Appointme                      | nt Time                     |                |         | 1        |              |                      |                  |                             |            |                                       |          |
| 0.   | /27/2023                                                               |                                                 |                                  |                          | 苗           | 10:15 AM                                   |                             |                | 0       |          |              |                      |                  |                             |            |                                       |          |
| Int  | ernal Note                                                             | s for Re-engag                                  | ement                            |                          |             |                                            |                             |                |         |          |              |                      |                  |                             |            |                                       |          |
| đ    | fjsldkfjasdl                                                           | kfjlaskjdf                                      |                                  |                          |             |                                            |                             |                |         |          |              |                      |                  |                             |            |                                       |          |
| *A   | ppointmer                                                              | nt Type                                         |                                  |                          |             | Calendar                                   |                             |                |         |          |              |                      |                  |                             |            |                                       | 10       |
|      | In Person                                                              | <ul> <li>Virtual ()</li> </ul>                  | Client Calls County              |                          |             | Contrain                                   |                             |                |         |          |              |                      |                  |                             |            |                                       |          |
|      | County Ca                                                              | Ills Client                                     |                                  |                          |             |                                            |                             |                |         |          |              |                      |                  |                             |            |                                       |          |
| Loi  | ation                                                                  |                                                 |                                  |                          |             | Office Location                            |                             |                |         |          |              |                      |                  |                             |            |                                       |          |
| 0    | Office loca                                                            | ation 🔵 Othe                                    | r                                |                          |             | Select Office Location                     |                             |                | ~       |          |              |                      |                  |                             |            |                                       |          |

## **Re-engagement Case Comments**

On the Re-engagement page, when the "Internal Notes for Re-engagement" is filled out by a CBMS user, a system generated case comment will populate with the following information:

| Field         | Selection                            |  |  |
|---------------|--------------------------------------|--|--|
| Туре          | EF/WD                                |  |  |
| Program Group | Workforce                            |  |  |
| Individual    | Individual with Re-engagement record |  |  |

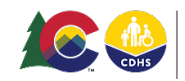

#### Automatic Text

Internal Notes for Re-engagement: [Information typed into the field on Re-engagement page for individual]

#### Re-engagement Appointment Types

On the Re-engagement page, **the** following new options will be available under the "Appointment Type" fields:

- County calls client
- Client calls county

#### Plan Appointment Detail Page

- On the Plan Appointment Detail page (for Workforce Development and Employment First), the following new options will be available under the "Appointment Type" fields:
  - County calls client
  - Client calls county

#### Work Program Appointment Page

- On the Work Program Appointment page (for Workforce Development and Employment First), the following new options will be available under the "Appointment Type" fields:
  - County calls client
  - Client calls county

#### **Appointment Notifications**

- When a Plan Appointment or Work Program Appointment is scheduled by a CBMS user for Workforce Development or Employment First, an email (available in English and Spanish) will be sent to the client when their email address is listed on the Plan page.
- When a Plan Appointment or Work Program Appointment is scheduled by a CBMS user, an appointment notification with reminders will be displayed on the MyCOBenefits home page. These notifications will display until after the date of the appointment.
- When a Plan Appointment or Work Program Appointment is scheduled by a CBMS user, an appointment notification will display on the "To-Do List" appointment cards in PEAK. The "To-Do list" will display until after the appointment date.

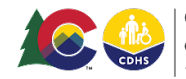

# Supportive Payment Updates

|                                                                                    | Sandbox SIT01                                                                                                    |
|------------------------------------------------------------------------------------|----------------------------------------------------------------------------------------------------|
| COLORADO<br>Bentra Margarrent Dynam<br>Augusta margarrent Dynam                    | Search 🔻 9. Search                                                                                                    |
| CBMS Home WD/EF Home Search Application V Telephonic Applica                       | ation Incomplete Applications 🗸 Case 🗸 Benefits County House Follow Up Activities System Functions Security Information 🗸 Profiles 🗸 Caseload Profiles 🗸 More 🔻 |
|                                                                                    |                                                                                                    |
| Female, UAT Colorado Works (AP)                                                    | L Medical Assistance (AP)                                                                                                    |
| Open 🔔 <u>Alerts - 14</u> Cert: Cert: Cert: RRR: RRR: Cert:                        | Cert Save                                                                                                    |
| 🔏 Female, UAT                                                                      |                                                                                                    |
| Work Program Summary Work Program Eligibility Plan Client Profile Support          | tive Payments Workforce Assessment Search Supportive Services Re-engagement Attendance Work Program Appointment Milestone Tracker More                          |
| Inside CBMS Supportive Service Outside CBMS Supportive Payn Case Special Needs/Oth | ver Assis                                                                                                    |
|                                                                                    | A Info                                                                                                    |
|                                                                                    | No Records found for entered search criteria                                                                                                    |
| Search Criteria                                                                    |                                                                                                    |
| Work Program                                                                       |                                                                                                    |
| Employment First Workforce Development                                             |                                                                                                    |
| Type                                                                               |                                                                                                    |
| Select type                                                                        |                                                                                                    |
| Select County                                                                      |                                                                                                    |
| *From Date                                                                         |                                                                                                    |
| 07/23/2022                                                                         |                                                                                                    |
| To Date                                                                            |                                                                                                    |
| 01/23/2023                                                                         |                                                                                                    |
|                                                                                    |                                                                                                    |
| Work Program County Type Begin Date End Date                                       | Amount Status Tracking # + 📀                                                                                                    |
|                                                                                    |                                                                                                    |

- On the View/Edit Supportive Services pages, including Inside/Outside CBMS Supportive Services tabs, the "Supportive Service Description" field has been removed.
- On the View/Edit Supportive Services pages, including Inside/Outside CBMS Supportive Services tabs, the following issuance types have been removed:
  - Bus Tickets
  - Bus Tokens
  - BusPass
  - CICP Card
  - County Warrant
  - Medical ID Card
  - PE Card

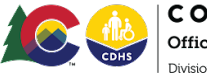

Supportive Payment Updates, continued

| Supportive Service Details                |                                |                      |        | •                 |
|-------------------------------------------|--------------------------------|----------------------|--------|-------------------|
| *Work Program                             | *Service Type                  | Tracking #           |        |                   |
| Employment First                          | Select Service Type            | ~                    |        |                   |
| <ul> <li>Workforce Development</li> </ul> | Complete this field.           |                      |        |                   |
| *Pay To                                   | Provider Name                  |                      |        |                   |
| Select Pay To                             | ~                              | Q                    |        |                   |
| Associated Disaster                       | Disaster Limit Amount Remainin | ng                   |        |                   |
| Select Associated Disaster                | ~                              |                      |        |                   |
| *Issuance Type                            | *Frequency                     | *Status              |        |                   |
| EBT                                       | ✓ One Time                     | ✓ Pending            | $\sim$ |                   |
| Select Issuance Type                      | End Date                       | *Client Request Date |        |                   |
| EFT-Provider Payments                     |                                | 苗                    | ä      |                   |
| Quantita                                  | Unit                           | Data                 | **     |                   |
| Quantity                                  | Coloct Unit                    | Kate                 | Amount |                   |
| Neter                                     | Sciect official                |                      |        |                   |
| Notes                                     |                                |                      |        |                   |
|                                           |                                |                      |        |                   |
| 0/ 256                                    |                                |                      |        |                   |
|                                           |                                |                      |        |                   |
|                                           |                                |                      |        | Cancel Save & New |
|                                           |                                |                      |        |                   |

- On the View/Edit Supportive Services pages, including Inside/Outside CBMS Supportive Services tabs, the following fields have been removed:
  - Quantity
  - Unit
  - Rate
- On the View/Edit Supportive Services page in the Outside CBMS Supportive Services tab, there is a new field labeled "Issuance Type" containing the following values:
  - Bus pass/ticket
  - Voucher
  - County warrant/check
  - Gift card
  - Direct service
  - Personal items
  - Vendor payment
  - Scholarship
  - $\circ$  Cash
  - Donation
  - Stipend
  - Other

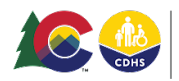

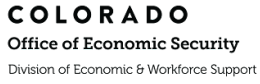

| View/Edit Supportive service |               |                                                                                                    |        | 0 C ⊜ × _      |
|------------------------------|---------------|----------------------------------------------------------------------------------------------------|--------|----------------|
| View/Edit Supportive service | *Service Type | *Issuance Type     Select Issuance Type      Select Issuance Type      Bus pasy/ticket     Cash     County warrant/check     Direct service     Donation     Gift card     Other     Personal items     Scholanthip     Stipend     Vendor payment     Voucher |        |                |
| Q/ 236                       |               |                                                                                                    | Сору   |                |
| ä                            |               |                                                                                                    | Cancel | ave & New Save |

- On the View/Edit Supportive Services page in the Inside CBMS Supportive Services tab, there is a new field labeled "Client Request Date".
  - When a supportive payment is requested through MyCOBenefits or PEAK, the date the request was submitted will display in the "Client Request Date" field.

| or V     | 'iew/Edit Supportive Services                              |    |                                 |                                 |   |                       |        | 0 C        | e ×  |
|----------|------------------------------------------------------------|----|---------------------------------|---------------------------------|---|-----------------------|--------|------------|------|
| 20       | Supportive Service Details                                 |    |                                 |                                 |   |                       |        | Ð          |      |
| 9-       | *Work Program<br>Employment First<br>Workforce Development |    | *Service Type Housing           | Tracking #                      |   |                       |        |            |      |
| 9<br>lic | *Pay To<br>Participant                                     | ~  | Provider Name                   |                                 |   |                       |        |            |      |
|          | Associated Disaster Select Associated Disaster             | ~  | Disaster Limit Amount Remaining |                                 |   |                       |        |            |      |
|          | *Issuance Type<br>EBT                                      | ~  | *Frequency One Time ~           | *Status<br>Pending              | ~ |                       |        |            |      |
| ev       | *Begin Date<br>01/23/2023                                  | ä  | End Date                        | "Client Request Date 01/23/2023 | ä |                       |        |            |      |
|          | Quantity                                                   |    | Unit<br>Select Unit V           | Rate                            |   | *Amount<br>\$1,200.00 |        |            | . 1  |
|          | Notes                                                      |    |                                 |                                 |   |                       | ß      |            |      |
|          |                                                            | 11 |                                 |                                 |   |                       | Cancel | Save & New | Save |

• On the View/Edit Supportive Services page in the Outside CBMS Supportive Services tab, the names of the following fields will be updated:

| Current Value Name | New Value Name      |
|--------------------|---------------------|
| IRC Bonus          | Participation Bonus |

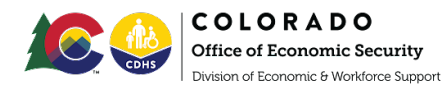

• In PEAK and MyCOBenefits, the names of the following fields will be updated:

| Current Value Name | New Value Name      |
|--------------------|---------------------|
| IRC Bonus          | Participation Bonus |

\*Add information on page access (pending and discontinued cases for EF and CW based on change request\*

#### Re-engagement Appointment Letter Updates

• On the Re-engagement appointment letter, there will be a "Subject" line included:

| Subject                           | Subject                         |
|-----------------------------------|---------------------------------|
| ENGLISH                           | SPANISH                         |
| SUBJECT: Appointment Notification | ASUNTO: Notificación de la cita |

• On the Re-engagement appointment letter, the first paragraph will include the "Reengagement Reason" that is selected.

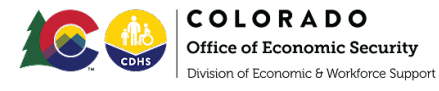

| First Paragraph                                                                                                    | First Paragraph                                                                                                    |
|----------------------------------------------------------------------------------------------------|----------------------------------------------------------------------------------------------------|
| ENGLISH                                                                                                    | SPANISH                                                                                                    |
| As your workforce development worker, I<br>am here to assist you in reaching your<br>goals. It's important for you to participate<br>in your Colorado Works Individualized<br>Plan. My records indicate you:<br>[plain language reason for re-<br>engagement (List all Reasons selected)]<br>I would like to discuss with you any<br>challenges to participation and your re-<br>engagement in the program. We can<br>revisit your goal(s) and change your plan if<br>needed. | Como su trabajador de desarrollo del<br>equipo de trabajo, estoy aquí para<br>ayudarle a alcanzar sus metas. Es<br>importante que usted participe en su Plan<br>Individualizado de Colorado Works. Mis<br>registros indican que usted:<br>[plain language reason for re-<br>engagement (List all Reasons selected)]<br>Me gustaría hablar con usted sobre<br>cualquier<br>problema de participación y su<br>reincorporación al programa. Podemos<br>volver a revisar su(s) objetivo(s) y cambiar<br>su plan, si es necesario. |

On the Re-engagement appointment letter, when the "county will call client" option is selected, the following information will be displayed:

| Phone appointment - county calls client     | Phone appointment - county calls client  |
|---------------------------------------------|------------------------------------------|
| ENGLISH                                     | SPANISH                                  |
| The time I've set for us to meet is:        | La hora que tengo para reunirnos es:     |
| [Appointment date] at [Appointment          | [Appointment date] a las [Appointment    |
| time].                                      | time].                                   |
| I will call you at this time. If your phone | Le llamaré en este momento. Si su número |
| number has changed, please contact me in    | de teléfono ha cambiado, póngase en      |
| advance of this meeting.                    | contacto conmigo antes de esta reunión.  |

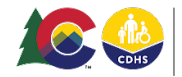

Г